# כיצד בונים מצגת

# **Power Point**

# גירסת 2003

ספר לימוד ותירגול

#### <u> POWER POINT - כיצד בונים מצגת</u>

# <u>תוכן עניינים</u>

| 5 | הנחיות לבניית מצגת איכותית |
|---|----------------------------|
| - | הכלים לבניית מצגת          |

- תוכנת המצגות ...... 6
- פרק א' סרגלי הכלים לבניית מצגת .....

הסרגל הרגיל, סרגל העיצוב, סרגל הציור, צורות אוטומטיות, הוספת אוביקט WORDART, עריכת אוביקט WORDART, בדיקת איות.

פרק ב' - טיפול בקבצי המצגת .....

שמירת ופתיחת קובץ המצגת, אפשרות הדפסת המצגת, ארוז ולך, העברת טקסט מ-WORD , העברת נתונים מ- EXCEL , הפעלה אוטומטית של המצגת, הסתרת שקופית.

# תהליך בניית המצגת

פרק ג' - השלבים בבניית המצגת ..... 22

- 1 בחירת השקופית המתאימה
  - 2 הגדרת עמוד
  - 3 הוספת שקופית חדשה
    - 4 התאמת סוג תבליט
- 5 כותרת עליונה וכותרת תחתונה
  - 6 הוספת טבלת WORD
    - 7 עיצוב הטבלה
  - 8 הוספת טבלת EXCEL
    - 9 הוספת תרשים ארגוני
    - 10 הוספת תיבת טקסט
      - 11 עיצוב רקע המצגת
- 12 אפקטים למילוי רקע המצגת
- 13 הוספת רקע מתבנית עיצוב
  - 14 הערות נילוות לשקופית
    - 15 סימון על שקופית

# תמונות, אפקטים והנפשה

| 52 פרק ד' - תמונות ואפקטים במצגת |
|----------------------------------|
| 16 - שילוב תמונות                |
| 17 - עיצוב תמונה                 |
| 18 - הכנת אלבום תמונות           |
| פרק ה' - פעולה של אוביקט במצגת   |
| 19 - הוספת היפר קישור            |
| 20 - יצירת לחצני פעולה           |
| 21 - הוספת סרטון                 |
| 22 - הוספת קול וצלילים           |
| פרק ו' - הנפשה פרק ו'            |
| 23 - מעבר בין שקופיות            |
| 24 - הנפשה מותאמת אישית          |
| 25 - אנימציה במצגת               |
| 26 - הקלטת קול וצלילים במצגת     |
| 27 - סיום המצגת                  |
| 78                               |

# פרק א' - <u>סרגלי הכלים לבניית מצגת</u>

סרגלי הכלים של Power Point מאפשרים שליטה קלה ונוחה. לחיצה אחת על הלחצן הרצוי, ומלאכתך הסתיימה. (סרגל הכלים כמעט זהה לכל היישומים של ה - Office).

#### הוספה או הסרה של סרגלי כלים

כאשר מפעילים את תוכנת ה- Power Point מוצגים בדרך כלל:

#### סרגל רגיל, סרגל עיצוב, סרגל ציור.

ניתן להוסיף ולהסיר סרגלים נוספים על - פי הצורך.

מתוך סרגל התפריט בחר תצוגה 🔶 סרגלי כלים 🔶 ולחץ על הסרגל הרצוי

להוספה או להסרה של סרגל מסויים.

🖌 :כאשר סרגל מסויים פעיל יופיע בצד ימין הסימן

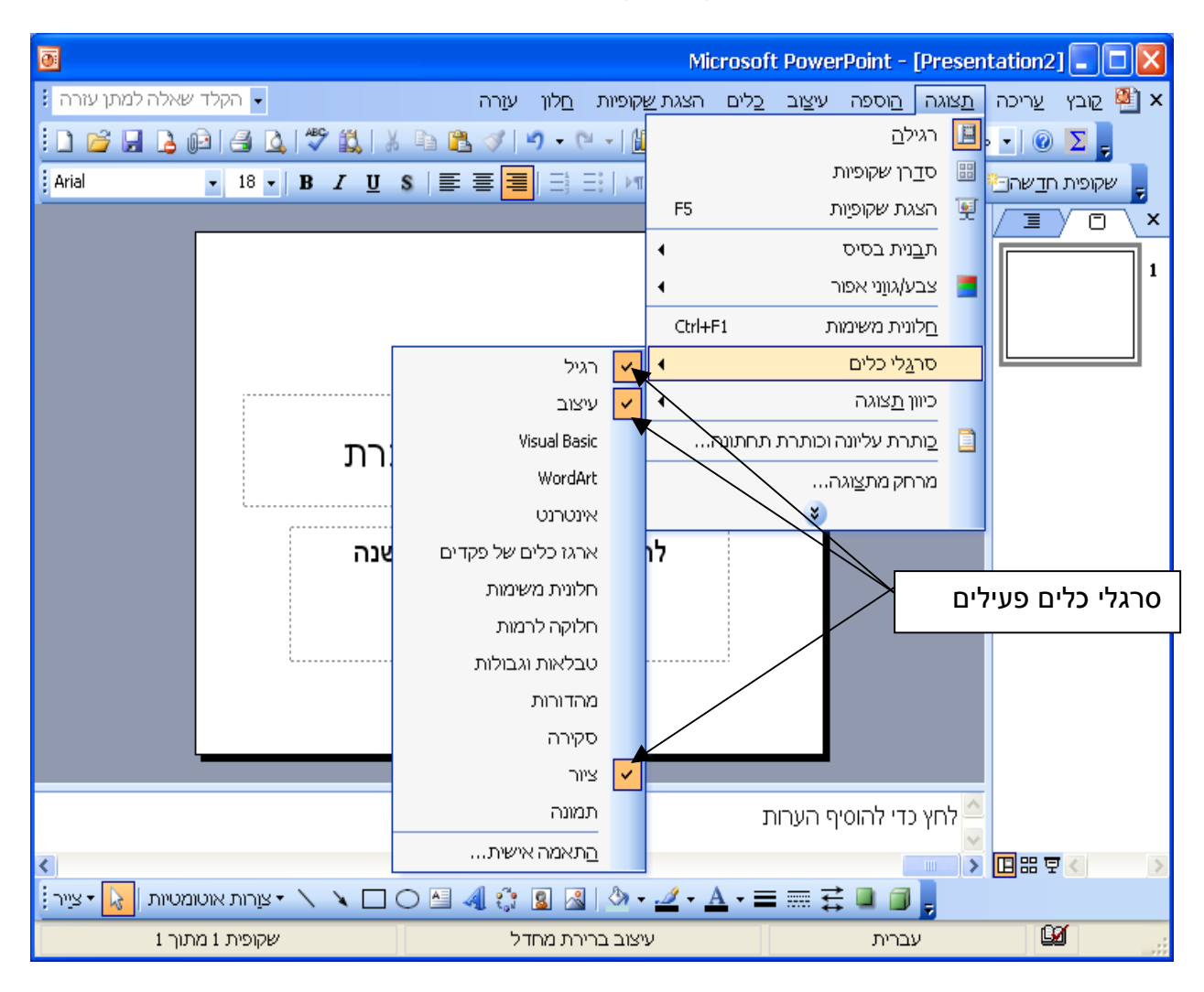

### הוספת אובייקט WordArt

ניתן להשתמש בכלי 🚺 (WordArt) של המצגת לשם יצירת טקסט מעוצב בעל אפקטים מיוחדים, ולהוסיף טקסט זה למצגת שיצרנו. באמצעות WordArt ניתן לפתל, לעקם ולסובב את הטקסט, לשנות את גודל הגופן וסגנון הגופן, ולהוסיף מאפייני עיצוב כמו צבעים, מרקמים והצללה.

#### השלבים ליצירת אפקטים מיוחדים

לחץ בסרגל תפריט ← הוספה ← תמונה ← WordArt (מתקבלת תיבת גלריית WordArt) יש לבחור את סוג הסגנון ← אישור.

| אלריית WordArt אלריית ? 🗙 |         |         |               |                 |                       |  |  |
|---------------------------|---------|---------|---------------|-----------------|-----------------------|--|--|
|                           |         |         |               | :Word/          | Art <u>ב</u> חר סגנון |  |  |
| WordArt                   | WordArt | WordAre | WordArt       | WordAri         | W                     |  |  |
| WordArt                   | WordArt | WordArt | WordArt       | WordArt         | <b>W</b>              |  |  |
| WordArt                   | WordArt | WordArt | WordArt       | WordArt         | W<br>d<br>d<br>f      |  |  |
| WordArt                   | WordArt | WordArt | North I       | VortAN          |                       |  |  |
| Word <b>Ant</b>           | Rande   |         | <b>I</b> MILA | <b>Warder</b> i |                       |  |  |
| ביטול                     |         | אישוו   | -             | _               |                       |  |  |

לאחר בחירת סגנון WordArt לאחר בחירת סגנון לרשום את הטקסט ולבצע עיצוב טקסט אישור שור

|                     | WordArt עריכת טקסט 🔀 |
|---------------------|----------------------|
| גודל:               | גו <u>פ</u> ן:       |
| 🗾 🖪 🔽 36 🔽 Tr David |                      |
|                     | <u>ט</u> קסט:        |
| אלד כאן             | הטקסט ע              |
|                     |                      |
|                     |                      |
|                     |                      |
|                     |                      |
|                     |                      |
|                     |                      |
| אישור ביטול         |                      |

# פרק ג' - <u>השלבים בבניית המצגת</u>

#### <u>יצירת מצגת חדשה</u>

עם פתיחת התוכנה תוצג תיבת הדו שיח הבאה (חלונית משימות):

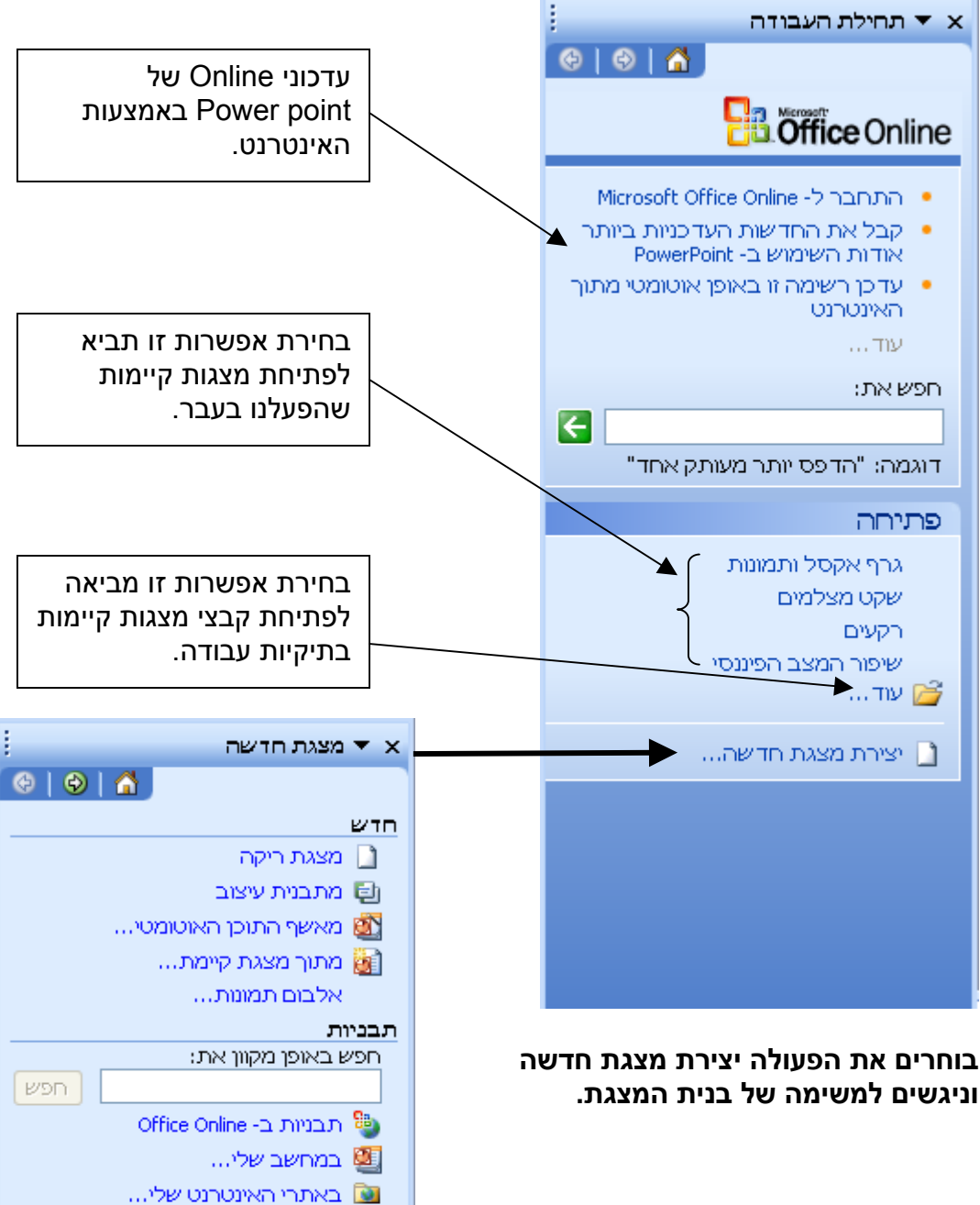

תבניות שהיו בשימוש לאחרונה Maple.pot Capsules.pot

Proposal.pot Ocean.pot

## 1. בחירת סוג השקופית מהמיתאר

מסך מיתאר שקופית מופיע בצורה מצומצמת וכעת נציג את צורתו המלאה. מסרגל תפריט > קובץ > חדש > תופיע תיבת מצגת חדשה ובה יש לבחור > במצגת ריקה וללחוץ על אישור. בשלב הבא לבחור על גבי מסך מיתאר שקופיות בחר את שקופית המיתאר המתאימה לך.

| <u>;</u>      | א 🔻 מיתאר שקופיו |
|---------------|------------------|
|               | החל מיתאר אהותים |
|               | פריסות טקסט      |
|               |                  |
|               | פריסות תוכן      |
|               |                  |
| cr            | פריסות טקסט ותו  |
|               |                  |
|               | פריסות אחרות     |
|               |                  |
|               |                  |
| שקופיות חדשות | 🗹 הצג בעת הוספת  |

#### שקופיות פריסות טקסט

| 1 | 2 | 3 | 4 | פריסות טקסט |
|---|---|---|---|-------------|
|   |   |   |   |             |

- 1. שקופית כותרת
- 2. שקופית כותרת בלבד
- 3. שקופית כותרת וטקסט
- 4. שקופית כותרת וטקסט בשני טורים

#### שקופיות פריסות תוכן

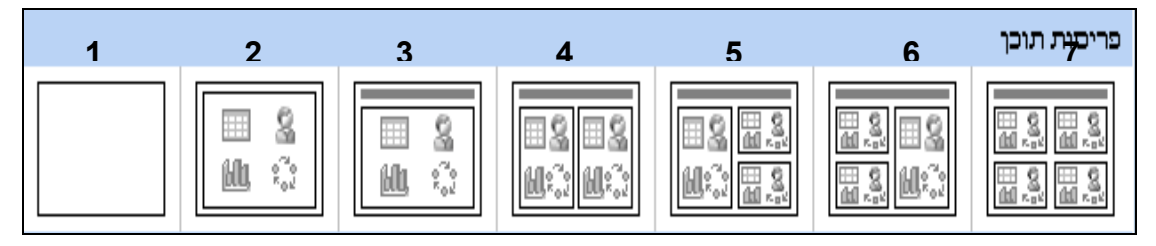

- 1. שקופית ריקה.
- 2. שקופית תוכן.
- 3. שקופית כותרת ותוכן.
- 4. שקופית כותרת ו-2 תכנים
- 5. שקופית כותרת, תוכן ו-2 תכנים
- 6. שקופית כותרת, 2 תכנים ותוכן
  - 7. שקופית כותרת ו-4 תכנים

#### שקופיות פריסות טקסט ותוכן

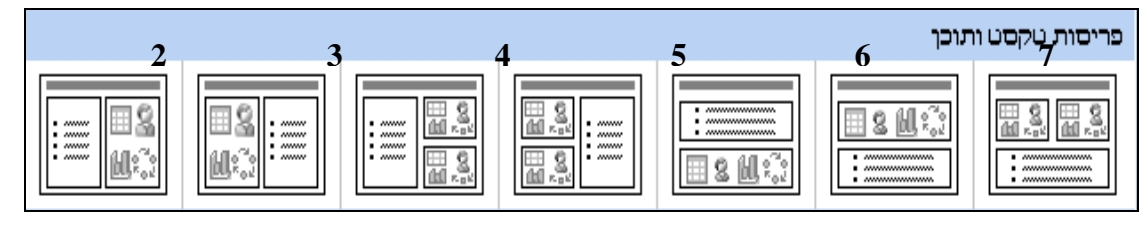

- 1. שקופית כותרת, טקסט ותוכן.
- 2. שקופית כותרת, תוכן וטקסט.
- 3. שקופית כותרת, טקסט ו- 2 תכנים.
- 4. שקופית כותרת, 2 תכנים וטקסט
- 5. שקופית כותרת וטקסט על פני תוכן
- ם. 6. שקופית כותרת ותוכן על פני טקסט
- 7. שקופית כותרת ו-2 תכנים על פני טקסט

#### שקופיות פריסות אחרות

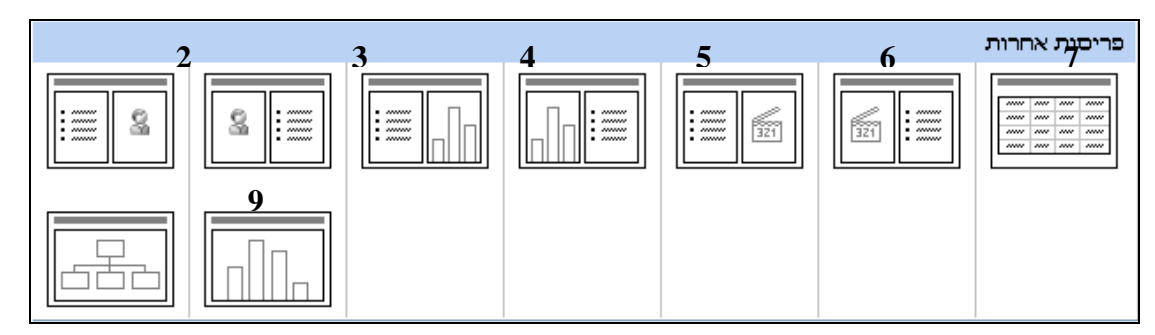

- 1. שקופית כותרת, פריט אוסף תמונות וטקסט
- 2. שקופית כותרת, טקסט ופריט אוסף תמונות
  - 3. שקופית כותרת, תרשים וטקסט
  - 4. שקופית כותרת, טקסט ותרשים
- 5. שקופית כותרת, סרטון מדיה וטקסט
- 6. שקופית כותרת, טקסט וסרטון מדיה
  - 7. שקופית כותרת וטבלה
- 8. שקופית כותרת ודיאגרמה או תרשים ארגוני
  - 9. שקופית כותרת ותרשים

#### 3. הוספת שקופית חדשה

ישנן שתי דרכים להוסיף שקופית חדשה. האחת שקופית ויזואלית (נראית) והשנייה שקופית לא ויזואלית (בלתי נראית).

#### הוספת שקופית ויזואלית

נפתח את המסך של סדרן שקופיות בעזרת הלחצן [33] (שבתחתית המסך)

| 0                                                                                        |         |                     |         | Mi                   | crosoft I      | PowerPoir          | nt - [Pres                | entation1       |           | ×  |
|------------------------------------------------------------------------------------------|---------|---------------------|---------|----------------------|----------------|--------------------|---------------------------|-----------------|-----------|----|
| 🚦 הקלד שאלה למתן עזרה                                                                    |         | ע <u>ו</u> רה       | םלון    | הצגת <u>ש</u> קופיות | : <u>כ</u> לים | יפה עי <u>צ</u> וב | <u>נ</u> צוגה <u>ה</u> וכ | <u>ש</u> ריכה ב | קובץ 🦉    | Ì× |
| 0 🖌 🖌 🕒 🖓 🖓 🖓                                                                            | 🕰   X I | d 🖪 🛷 🛛 🔊 •         | · (°' - | JE <u>2</u> #        | 66%            | -   🕜 🛛            |                           | o 🖣             |           |    |
| .x ▼ תחילת העבודה                                                                        |         |                     |         |                      |                |                    |                           |                 |           | ]  |
| I I I I I I I I I I I I I I I I I I I                                                    |         |                     |         |                      |                |                    |                           |                 |           |    |
| Cifice Online                                                                            |         | <u>שקופית מס׳ 4</u> |         | 2 /01                | קופית נ        | <u>ש</u>           | 1                         | ופית מס׳        | <u>שק</u> |    |
| Microsoft Office - התחבר ל<br>Online                                                     |         |                     |         |                      |                |                    |                           |                 |           |    |
| <ul> <li>קבל את החדשות העדכניות</li> <li>ביותר אודות השימוש ב-<br/>PowerPoint</li> </ul> |         |                     | 3       | <b>A</b>             |                | 2                  |                           |                 | 1         |    |
| עדכן רשימה זו באופן אוטומטי<br>מתוך האינטרנט                                             |         |                     |         |                      |                |                    |                           |                 |           |    |
| עוד                                                                                      |         |                     |         |                      |                | 7                  |                           |                 |           |    |
| חפש את:                                                                                  |         | בר בין              | העכנ    | מקם סמן ו            | יש לנ          |                    |                           |                 |           |    |
| דוגמה: "הדפס יותר מעותק אחד"                                                             |         | שקופית              | סיף ע   | ופיות להומ           | השק            |                    |                           |                 |           |    |
| פתירה                                                                                    |         |                     |         | בינהו.               | ריקה           |                    |                           |                 |           |    |
| מבנה תרשים ארגוני                                                                        |         |                     |         |                      |                |                    |                           |                 |           |    |
| 2<br>שמו טוב לבריאות                                                                     |         |                     |         |                      |                |                    |                           |                 |           |    |
| יפיפייה ברונטית                                                                          |         |                     |         |                      |                |                    |                           |                 |           |    |
| עוד 🚰                                                                                    |         |                     |         |                      |                |                    |                           |                 |           |    |
| יצירת מצגת חדשה                                                                          |         |                     |         |                      |                |                    |                           |                 |           |    |
|                                                                                          |         |                     |         |                      |                |                    |                           | 02              |           | >  |
| סדרן השקופיות                                                                            |         | מחדל.               | ב ברירת | עיצו                 |                |                    |                           | L2              |           |    |

בחר מסרגל התפריט -> הוספה -> שקופית חדשה. המחשב יציג את

הוספת השקופית הריקה בין שתי השקופיות שהסמן עומד ביניהן.

#### הוספת שקופית שלא ויזואלית

כאשר אנו עורכים שקופית כלשהי, אנו יכולים להוסיף שקופית אחריה. עלינו לבחור מסרגל

התפריט + הוספה + שקופית חדשה. במצב זה, נראה כי סרגל הגלילה בצד

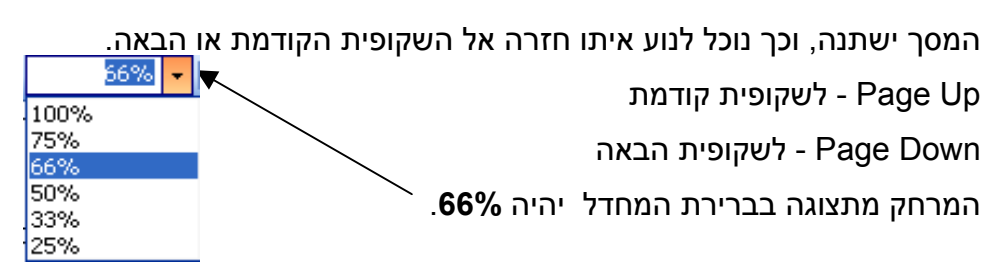

ניתן להוסיף גם שקופיות ממצגת קיימת על - ידי הפקודה **הוספה + שקופיות מקבצים.** 

# 8. הוספת גרף Excel

בחר במיתאר השקופיות שקופית המכילה **תרשים** -> לחץ פעמיים כדי להוסיף

**תרשים** או על לחצן

**הערה**: כדי לשנות את צבעי הגרף יש ללחוץ דבל קליק

על צבע המקרא.

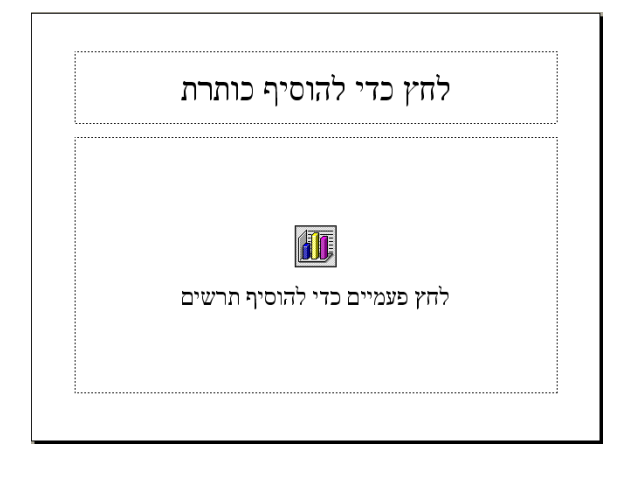

הזן את נתוני התרשים בטבלה. התרשים יעודכן בהתאם לנתונים.

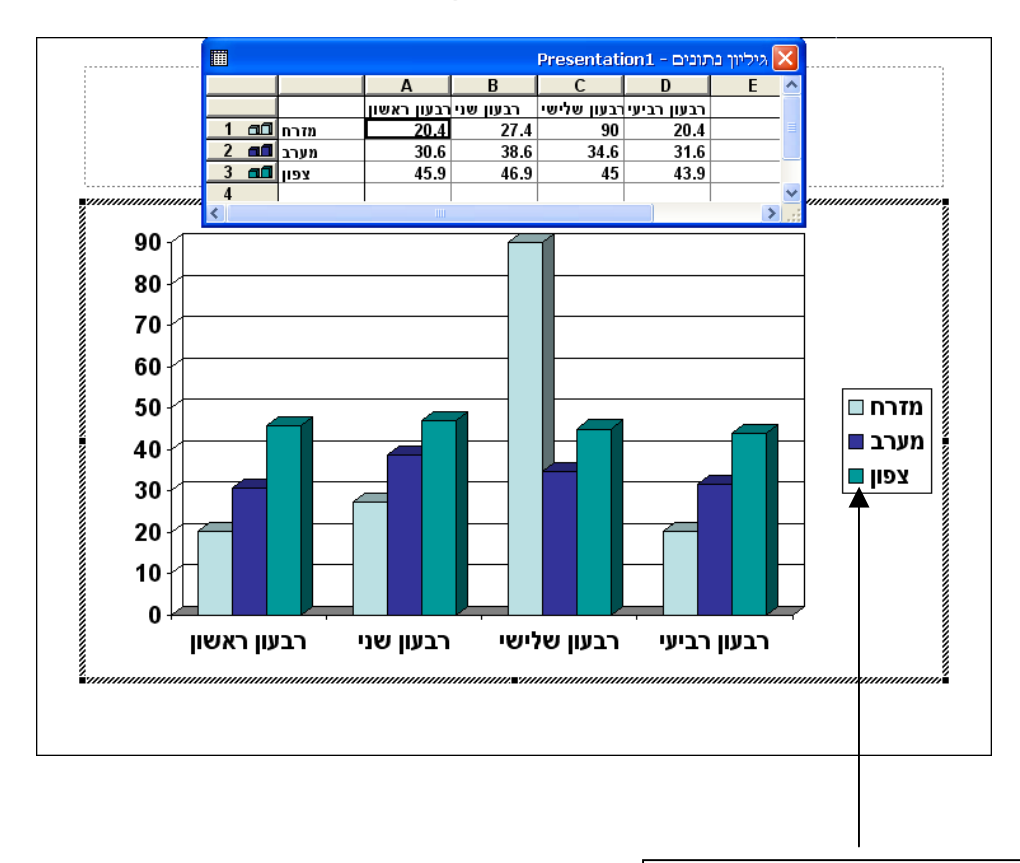

#### שינוי סוג הגרף

הגרף שיופיע על השקופית כשנלחץ על הוספת גרף יהיה גרף עמודות, שהוא ברירת המחדל. באפשרותינו לשנות את סוג הגרף בהתאם לצורך.

לחץ **קליק ימני** על **הגרף** -> ובחר באפשרות סוג תרשים -> בחר את הרצוי מתוך סוג תרשים.

|                                  |                                                         |              | סוג תרשים 🔀                                                           |
|----------------------------------|---------------------------------------------------------|--------------|-----------------------------------------------------------------------|
| וישית סוגים רגילים               | סוגים מותאמים א                                         |              |                                                                       |
|                                  | סו <u>ג</u> משנה של תרשי                                |              | ס <u>ו</u> ג תרשים:                                                   |
|                                  |                                                         |              | טורים<br>עמודות<br>עוגה<br>(פיזור) XY<br>שטח<br>מכ"ם<br>מכ"ם<br>בועות |
| וכולות עם אפקט<br>הביג את הדוגמה | טורים מקובצים לאש<br>חזותי תלת-ממדי.<br>החזק לחוץ כדי ל | וירה<br>מחדל | אפשרויות<br>החַל על הבר<br>עיצוב ברירת                                |
| אור ביטול                        | איע                                                     | ירת המחדל    | ק <u>ב</u> ע כתרשים ברי                                               |

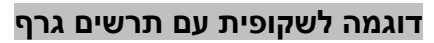

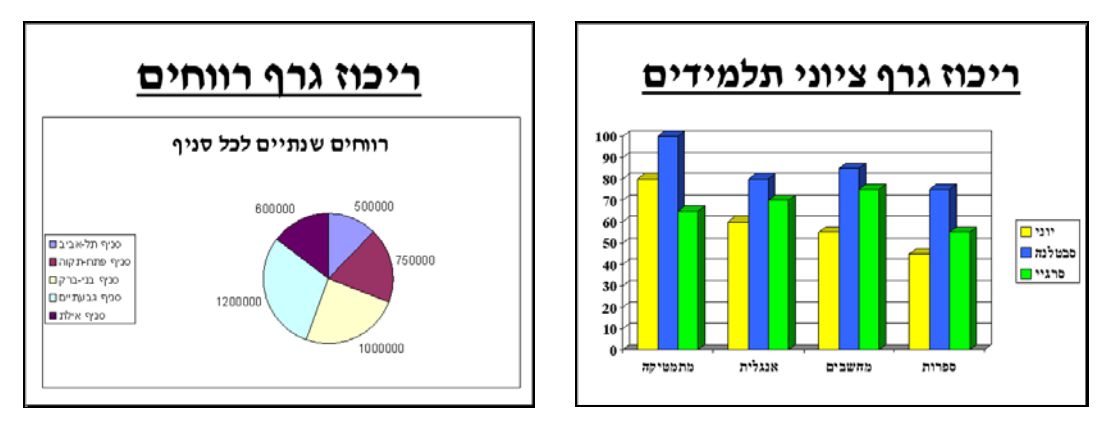

#### אפקט תמונה

כדי לקבל אפקט של תמונה ברקע, בחר בסרגל תפריט → עיצוב → רקע →
קליק על החץ 
קליק על החץ 
עיצוב → רקע →

- עליך ללחוץ על בחירת תמונה, בוחרים את התיקייה שבה התמונה,
   ואת התמונה שרוצים להוסיף.
  - לחץ על אישור.
- לחץ על החל כדי לשנות רקע תמונה בשקופית הפעילה או החל על
   הכל כדי לשנות רקע תמונה בכל השקופיות במצגת.

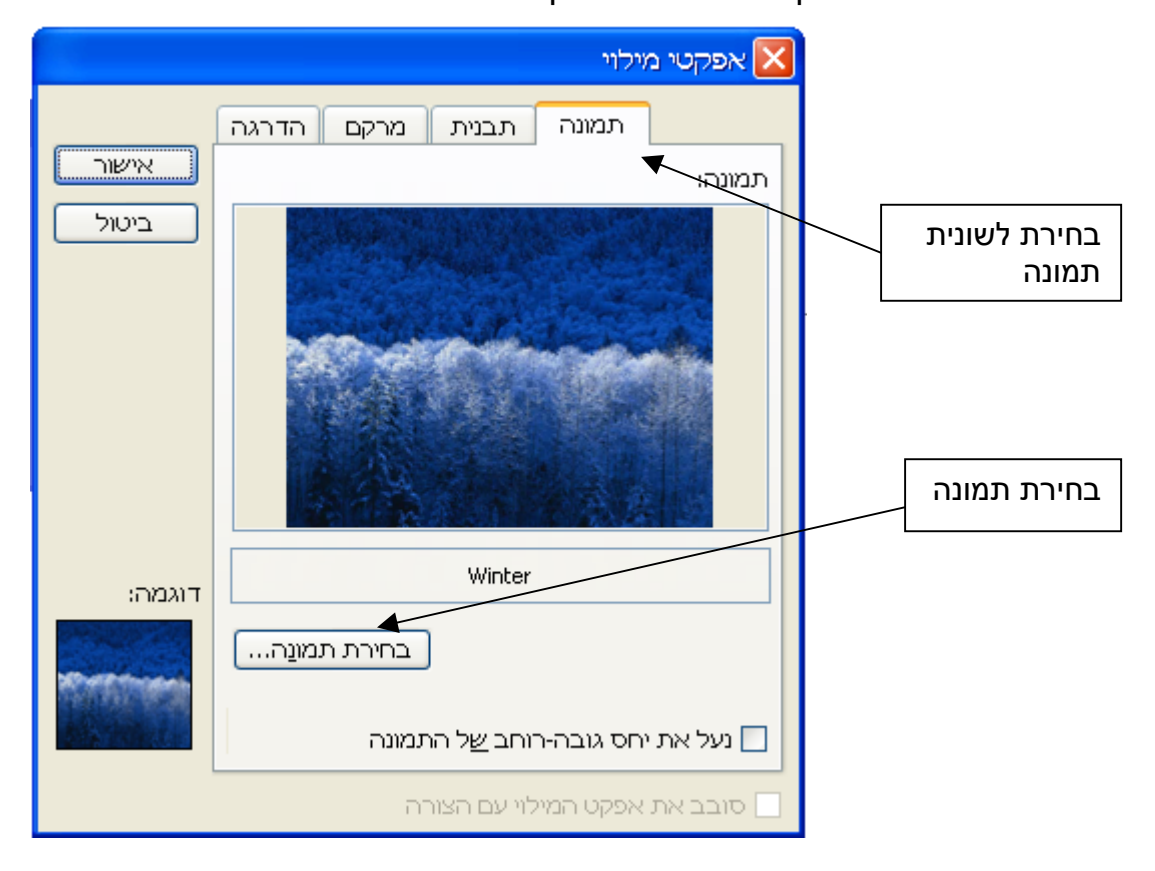

#### דוגמאות לשקופיות עם אפקט מילוי - תמונה

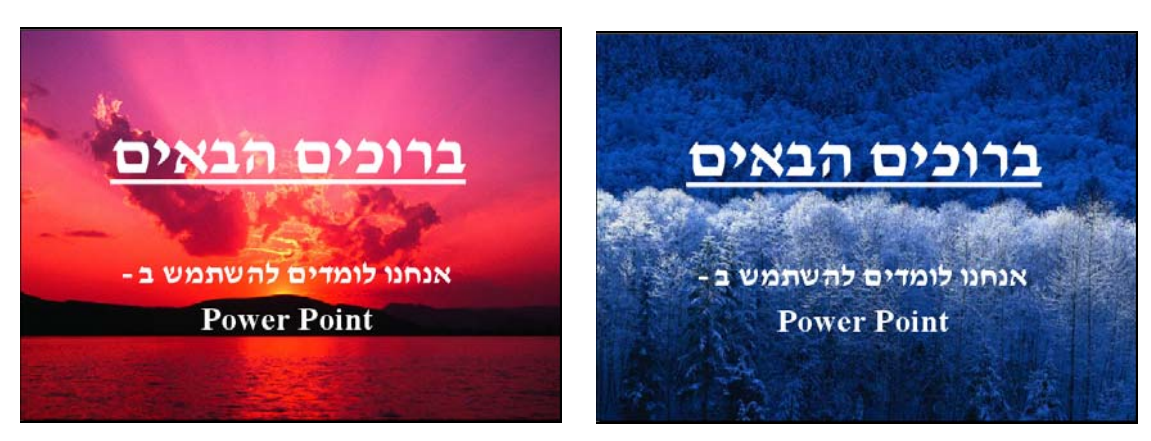

# 14. הערות נלוות לשקופית

#### אינן נראות בהצגה

ניתן להוסיף הערות למנחה במהלך הכנת השקופית. כדי שההערות לא יוצגו במהלך הרצת השקופית יש לבצע:

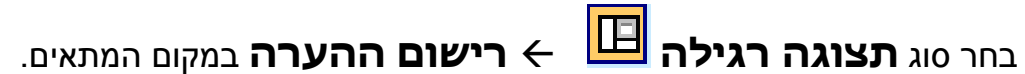

#### דוגמה להסתרת הערה בשקופית

| שיפור המצב הפיננסי<br>- שקעת הון עצמי<br>- קריאה למשקיעים מחול<br>- הכנסת שותפים לארגון<br>- חוזה אישי לכל העובדים<br>- השקעת הארגון בבורסה |  |
|----------------------------------------------------------------------------------------------------|--|
| בשקף זה יש למסור סקירה כללית על המצב הפיננסי של הארגון שאותו נציג.<br>ומיד להציג את הסרטון הנלווה.                                          |  |
| מקום רישום ההערה                                                                                                    |  |